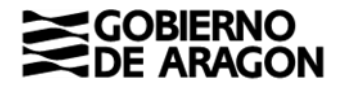

Calle Joaquín Costa, 18 50071 Zaragoza (Zaragoza)

# Modelo de declaración informativa

Impuesto sobre sucesiones y donaciones. Sucesión ordenada mediante fiducia

La <u>Ley 15/2018, de 22 de noviembre</u>, sobre la tributación de la fiducia aragonesa en el impuesto sobre sucesiones y donaciones (Boletín Oficial de Aragón, en adelante BOA, NÚM 24 de 13/12/2018), establece la obligación de presentar una declaración informativa.

El día 11 de febrero de 2021 salió publicada en el Boletín Oficial de Aragón (BOA núm.29) la <u>ORDEN HAP/38/2021, de 2 de febrero, por la que se aprueba el modelo de declaración</u> <u>informativa relativa a la sucesión ordenada mediante fiducia</u> en el Impuesto sobre sucesiones y donaciones y se dictan instrucciones sobre presentación y documentación.

¿Cuándo existe la obligación de presentar la declaración informativa?

- Siempre que dentro del plazo de presentación de la autoliquidación del impuesto sobre sucesiones no se hubiera ejecutado totalmente el encargo fiduciario.
- No existe la obligación cuando se haya optado por presentar una autoliquidación a cargo de la herencia yacente, según dispone <u>artículo único de la Ley 15/2018</u>.

¿Quién debe presentar la declaración informativa?

 Quien tenga la condición de administrador del patrimonio hereditario pendiente de asignación.

¿Cuándo hay que presentar la declaración informativa?

- La primera declaración hay que presentarla dentro del plazo de presentación de la autoliquidación del impuesto (6 meses contados desde la fecha del fallecimiento).
- La inmediatamente posterior a la inicial deberá reflejar los datos y variaciones referidos a 31 de diciembre del año natural siguiente al del fallecimiento del causante.
- Las sucesivas declaraciones informativas, hasta la completa ejecución fiduciaria, se presentarán anualmente en el plazo de los tres meses siguientes al 31 de diciembre del año correspondiente.
- Cuándo el fallecimiento del causante se haya producido después de la entrada en vigor de la Ley 15/2018 de 22 de noviembre (14/12/2018) y antes de la entrada en vigor de la Orden HAP/38/2021, de 2 de febrero (12/02/2021):
  - Primera declaración informativa: Se presentará en el plazo de seis meses contados desde el día 12 de febrero de 2021 con los bienes, derechos, deudas y gastos, y sus respectivos valores referidos a fecha del fallecimiento del causante.
  - Segunda declaración informativa: Se presentará en el primer trimestre del año 2022 bienes, derechos, deudas y gastos, y sus respectivos valores referidos a 31 de diciembre de 2021.

¿Cómo se cumplimenta el modelo?

- Será obligatoria la utilización de las <u>aplicaciones informáticas</u> de la Dirección General de Tributos.
- Desde el 10 de marzo de 2025 la declaración informativa se puede tramitar telemáticamente en su totalidad, incluida su presentación.
- Información de cómo cumplimentar la declaración informativa: Ver ANEXO I

Recuerda que, al presentar la declaración informativa de fiducia, en la primera declaración, deberás consignar la fecha del fallecimiento. En las de años sucesivos deberás consignar como fecha el 31 de diciembre del año al que se refiera la declaración informativa.

|                                                                                           | Portal de Sucesiones y Dona           |
|-------------------------------------------------------------------------------------------|---------------------------------------|
| Portal Tributos \ Presentación Telemática \ Sucesiones y Donaciones                       |                                       |
| Consulta Expediente Nuevo Expediente Simulador Consulta Declaración Informativa Fid       | Jucia Declaración Informativa Fiducia |
| Declaración Informativa Fiduciaria Bienes Intervinientes Generar Declaración Presentación |                                       |
| Declaración<br>Fecha de Referencia de la Declaración*:                                    | diciembre del año                     |
| Tipo Declaración*: O 1ª Declaración 🛞 Declaración Anual                                   | Oficina*:                             |
| N° Expediente Interno Gestoria:<br>Tipo Documento*: ○ Público ○ Privado                   |                                       |
| NIF Causante*:                                                                            | ión anterior 🗆                        |
|                                                                                           |                                       |

Para las declaraciones anuales se pueden importar los bienes e intervinientes de la declaración anterior.

Si detectaras algún error en una declaración informativa ya presentada, para comunicarlo deberás presentar un escrito por Registro General Electrónico dirigido a la Sección de Sucesiones y Donaciones de la oficina gestora.

#### ¿Documentación hay que aportar?

### Primera declaración informativa:

- Copia de la escritura pública donde se formaliza el inventario de todos los bienes, derechos, cargas y obligaciones.
- Valores a fecha del fallecimiento del causante.
- Porcentaje de titularidad y carácter privativo o consorcial.
- Documentación complementaria (si no consta en la escritura):
  - Certificación de defunción del causante
  - o Certificación del Registro General del Actos de Última Voluntad
  - Copia de las disposiciones testamentarias.
- Supuestos especiales: Artículo 1.3 a), b) y c) de la Orden HAP/38/2021.

#### Sucesivas declaraciones informativas:

- Valores referidos a 31 de diciembre del año correspondiente.

#### ¿Dónde se presenta la declaración informativa?

Se presentarán por duplicado en la oficina liquidadora competente que corresponda a la residencia habitual del causante.

Oficinas liquidadoras de la Comunidad Autónoma de Aragón

Zaragoza, marzo 2025

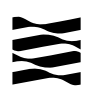

ANEXO I

# Portal de presentación telemática del Impuesto de Sucesiones y Donaciones (YAFARSYD)

# DECLARACION INFORMATIVA FIDUCIA ARAGONESA

Manual de Usuario

Versión: v.1.4

Fecha: Febrero de 2021

Servicio de Informática Tributaria Dirección General de Tributos Departamento de Hacienda y Administración Pública

# Índice

| 1. | Introducción                             | . 4 |
|----|------------------------------------------|-----|
| 2. | Particularidades de la Fiducia Aragonesa | . 4 |
| 3. | Acceso a la aplicación                   | . 5 |
| 4. | Menú principal                           | . 5 |
| 5. | Nueva Declaración                        | . 5 |
| 6. | Consulta Declaración                     | . 8 |

# 1. Introducción

El Portal del Impuesto de Sucesiones y Donaciones (en adelante YAFARSYD) incorpora las herramientas necesarias para la confección online de autoliquidaciones del impuesto de sucesiones y donaciones. En referencia a la fiducia aragonesa, ordenada en Ley 15/2018, de 22 de noviembre, sobre la tributación de la fiducia aragonesa en el Impuesto sobre Sucesiones y Donaciones, este portal incluye la posibilidad de presentar autoliquidaciones de fiducia con cargo a la herencia yacente, y ahora también la posibilidad de crear declaraciones informativas, según lo establecido en la Orden HAP/38/2021, de 2 de febrero, por la que se aprueba el modelo de declaración informativa relativa a la sucesión ordenada mediante fiducia en el Impuesto sobre Sucesiones y Donaciones.

# 2. Particularidades de la Fiducia Aragonesa

Para las herencias ordenadas mediante fiducia en caso de fallecimientos acaecidos a partir del 14 de diciembre de 2018 (inclusive) el Decreto Legislativo 1/2005, del Gobierno de Aragón, modificado por Ley 15/2018, indica que se debe realizar una declaración informativa, pero recoge la posibilidad de que el administrador presente una autoliquidación a cargo de la herencia yacente. Esta circunstancia de autoliquidación con cargo a la herencia yacente es la que se realiza mediante el hecho imponible de *Fiducia Aragonesa*.

En caso de que se desee presentar una *ejecución* de la Fiducia, esta se declarará mediante el hecho imponible de *Herencia*.

En el asistente de confección, la aplicación adapta los datos solicitados a las particularidades de la Fiducia con cargo a la herencia yacente. Puede consultar el documento disponible en la web de la D.G. de Tributos con las explicaciones al respecto:

#### Notas SYD Autoliquidación Fiducia. Julio 2019.pdf

En caso de que se desee presentar una declaración informativa, se hará tal como se explica en el apartado 5.- Nueva Declaración.

#### 3. Acceso a la aplicación

En función del perfil del usuario, particular o profesional, existen dos accesos diferenciados a YAFARSYD, en ambos casos requiere un registro previo. Tanto los enlaces para el acceso y el registro como la explicación de los mismos están accesibles desde la página web de Tributos en el Gobierno de Aragón. (www.aragon.es/-/tributos)

• Profesionales:

Acceso y registro: https://aplicaciones.aragon.es/yafarcentral/

• Particulares:

Acceso: https://preaplicaciones.aragon.es/yafarsyd/login\_web.public

Registro: https://aplicaciones.aragon.es/tributil/solicitudAltaSydweb.action

#### 4. Menú principal

Desde el menú principal se puede acceder a las diferentes secciones de la aplicación. Estas son:

- **Consulta Expediente**: Consulta de las autoliquidaciones grabadas en la aplicación, permitiendo el acceso al detalle de las mismas.
- Nuevo Expediente: Se inicia el asistente de confección de un nuevo expediente.
- **Simulador**: Realizar el cálculo de una autoliquidación, sin la actualización de los datos, introduciendo únicamente la información necesaria para realizar dicho cálculo.
- Consulta Declaración: Consulta de las declaraciones informativas de Fiducia Aragonesa grabadas en la aplicación, permitiendo el acceso al detalle de las mismas.
- Nueva Declaración: Asistente para la confección de una nueva declaración informativa de Fiducia Aragonesa

Consulta Expediente Nuevo Expediente Simulador Consulta Declaración Nueva Declaración

#### 5. Nueva Declaración

Con esta opción creamos una nueva Declaración informativa de Fiducia Aragonesa, según Ley 15/2018, de 22 de noviembre, sobre la tributación de la fiducia aragonesa en el Impuesto sobre Sucesiones y Donaciones, y acorde al modelo publicado en ORDEN HAP/38/2021, de 2 de febrero.

En la primera pantalla nos pedirá unos datos obligatorios que se muestran con un "\*" como son la Fecha de Referencia de la Declaración, la Oficina competente y el Tipo de Declaración, es decir, si es Primera Declaración o es una Declaración Anual. También nos pedirá opcionalmente el Número expediente Gestoría que es una referencia para posteriormente poder localizar le Declaración, se puede introducir cualquier carácter alfanumérico como, por ejemplo: "Fiducia\_032".

| Consulta Expediente                                     | Nuevo Expediente                            | e Simulador Co                                 | nsulta Declaració                           | in Nueva Decl                               | aración                                                                                            |                                                    |                                                                   |
|---------------------------------------------------------|---------------------------------------------|------------------------------------------------|---------------------------------------------|---------------------------------------------|----------------------------------------------------------------------------------------------------|----------------------------------------------------|-------------------------------------------------------------------|
| eclaración Informativa Fi                               | duciaria Bienes                             | Intervinientes Gene                            | rar Declaración Pr                          | resentación                                 | 295                                                                                                | 2ª                                                 | 25-                                                               |
| Declaración<br>Fecha de Referencia de la                | a Declaración*:                             |                                                |                                             | Oficina Con<br>Provincia                    | HUESCA                                                                                             | 0/,                                                | ANO 5                                                             |
| Tipo Declaración*: 🖲 1<br>Nº Expediente Interno Ge      | ª Declaración O                             | Declaración Anual                              |                                             | Oficina*:                                   | Ateca<br>Belchite<br>Borja<br>Calatayud<br>Caspe                                                   | /X* X1 784                                         | Stehr e                                                           |
|                                                         |                                             |                                                |                                             |                                             | Daroca<br>Ejea de los Caballeros<br>La Almunia de Dª Godin<br>Pina de Ebro<br>Tarazona<br>Zaragoza | a<br>                                              | NO<br>EEBAS E                                                     |
| Información básica sobre                                | e protección de da                          | itos.                                          |                                             |                                             |                                                                                                    |                                                    |                                                                   |
| Responsable : Dirección C                               | General de Tributos                         |                                                | 0                                           |                                             |                                                                                                    | 20                                                 |                                                                   |
| Legitimación : La licitud d                             | el tratamiento de los                       | an tratados con el fin                         | exclusivo de gestio                         | n, recaudación e in                         | spección de tributos propi                                                                         | os y cedidos de la com                             | unidad autonoma de Aragon.                                        |
| Destinatarios : Administra                              | aciones Tributarias.                        | además de los necesa                           | arios nor obligación                        | legal.                                      |                                                                                                    |                                                    |                                                                   |
| Derechos : Podrá ejercer<br>Reglamento General de Prote | sus derechos de aco<br>acción de Datos ante | eso, rectificación, sup<br>la Dirección Genera | oresión y portabilida<br>de Tributos, ubica | ad de sus datos, de<br>da en calle Costa nº | limitación y oposición a su<br>18 50001 Zaragoza o en l                                            | u tratamiento, de confo<br>a dirección de correo e | rmidad con lo dispuesto en el<br>lectrónico tributos@aragon.es    |
| Mas información : Podrá                                 | consultar informació                        | in adicional y detallad                        | a en el Registro de                         | Actividades de Trat                         | amiento del Gobierno de /                                                                          | Aragón, identificando la                           | actividad "Censo de                                               |
| Contribuyentes de Aragón".                              |                                             |                                                |                                             |                                             |                                                                                                    |                                                    |                                                                   |
|                                                         |                                             |                                                | ALOFE AN                                    | Siguiente                                   |                                                                                                    |                                                    |                                                                   |
| PRUE                                                    | PRUEL C                                     | PRUFFL                                         | PRUFF                                       | PRUE                                        | PRUEL                                                                                              | PRUFF                                              | UNIÓN EUROPEA<br>Fondo Europeo de<br>Desarrollo Regior<br>(FEDER) |
| rsión 1.4.1                                             |                                             |                                                | Ayu                                         | da   Ir a inicio                            |                                                                                                    |                                                    | Construyendo Europa desde Ara                                     |
|                                                         | - X-4                                       | © Gobier                                       | no de Aragón, 20                            | 17. Todos los der                           | echos reservados.                                                                                  |                                                    |                                                                   |

Una vez rellenada esta pantalla, en la siguiente nos pedirá los bienes y para cada uno nos pedirá unos datos dependiendo del tipo de bien que corresponde.

| Nuevo bien<br>Clasificación<br>Tipo * | Grupo * | OPINO ( | OR <sup>NO</sup> | Valor<br>Titular * • % O Fracc. Tipo bien causante * |              |  |  |
|---------------------------------------|---------|---------|------------------|------------------------------------------------------|--------------|--|--|
| Bien O Gasto     Descripción          | A VER   |         | ×                | 100  Privativo ( Valor declarado *                   | ) Consorcial |  |  |
|                                       |         |         | Anterior Guardar | Cancelar Siguiente                                   |              |  |  |

Se ha de pulsar el botón *Guardar* para almacenar los datos introducidos. Se pueden introducir **nuevos registros**, rellenando los campos y dándole de nuevo a *Guardar*.

En el momento de guardar, se hace una validación de la información introducida, por ejemplo, que en el campo *valor catastral* sólo se hayan introducido dígitos, o que se hayan completado todos los campos obligatorios.

Conforme se vayan guardando los datos, en la parte superior de la pantalla, se mostrará un listado con todos los bienes y gastos introducidos, mientras que en la parte inferior aparecen campos vacíos para introducir los datos de un nuevo bien. Para facilitar la identificación, los gastos se muestran en color rojo.

| -                                                                                             |                                               |                                         |                      |                  |                                                             |                                                     |               |            |
|-----------------------------------------------------------------------------------------------|-----------------------------------------------|-----------------------------------------|----------------------|------------------|-------------------------------------------------------------|-----------------------------------------------------|---------------|------------|
| eclaración Informati                                                                          | va Fiduciaria Bienes                          | Intervinientes                          | Generar Decla        | ración Presentac | ión                                                         | 2 Pm                                                | 24-           |            |
| -Listado bienes—                                                                              |                                               |                                         |                      |                  |                                                             |                                                     |               |            |
| Nº Tipo                                                                                       |                                               | Grupo                                   |                      | Valor declarado  |                                                             | Descripción                                         |               |            |
| 1 Bien                                                                                        | BD - Depósitos en cu<br>cuentas financieras y | entas a la vista o<br>otros tipos de im | a plazo,<br>posición | 50.000,          | 00 deposito en banco                                        |                                                     | LOP De        | <b>N</b> 🕺 |
| 2 Gasto                                                                                       | GA - DEUDAS                                   |                                         |                      | 20.000,          | 00 hipoteca                                                 |                                                     | <b>C</b>      | N 🛪        |
| 3 Bien                                                                                        | BA - Inmuebles de Na                          | aturaleza Urbana                        |                      | 120.000,         | 00 piso familiar                                            |                                                     | PU'C          | N 🕷        |
| El bien/gasto se ha                                                                           | guardado correctamer                          | ite                                     |                      |                  |                                                             |                                                     |               |            |
| El bien/gasto se ha                                                                           | guardado correctamer                          | ite                                     |                      |                  | ÷7-                                                         | e X -                                               | e X -         |            |
| El bien/gasto se ha                                                                           | guardado correctamer                          | ite                                     |                      | а¥ <sup>-</sup>  | φ¥ <sup></sup>                                              | a¥7                                                 | e¥7           |            |
| El bien/gasto se ha<br>luevo bien<br>Clasificación                                            | guardado correctamer                          | ite                                     |                      | <u> </u>         | Valor                                                       | 4. 4. 4.<br>1.                                      | <u> </u>      |            |
| El bien/gasto se ha<br>uevo bien<br>Clasificación —<br>Tipo *                                 | guardado correctamer                          | ite                                     | JE <sup>gr</sup>     | <u> </u>         | Valor<br>Titular * 🖲 % 〇 Fracc.                             | Tipo bien causante *                                | en contration |            |
| El bien/gasto se ha<br>luevo bien<br>Clasificación<br>Tipo *                                  | guardado correctamer                          | ite                                     | JE <sup>BK</sup>     |                  | Valor<br>Titular *   %  Fracc. 100                          | Tipo bien causante *                                | PRUFFBH       |            |
| El bien/gasto se ha<br>luevo bien<br>Clasificación<br>Tipo *                                  | guardado correctamer                          | ite                                     | Jeen (               |                  | Valor.<br>Titular *   %   Fracc.                            | Tipo bien causante *<br>● Privativo ○<br>Consorcial | eter Corport  |            |
| El bien/gasto se ha<br>luevo bien<br>-Clasificación<br>Tipo *                                 | guardado correctamer                          | ite                                     | JEBI                 |                  | Valor<br>Titular *   %   Fracc.<br>100<br>Valor declarado * | Tipo bien causante *                                | PRUFFRM       | - <u> </u> |
| El bien/gasto se ha<br>luevo bien<br>Clasificación<br>Tipo *<br>© Bien O Gasto<br>Descripción | guardado correctamer                          | ite                                     | JEBU (               |                  | Valor<br>Titular *   %  Fracc.  100  Valor declarado *      | Tipo bien causante *<br>• Privativo O<br>Consorcial | PRUFER        |            |
| El bien/gasto se ha<br>uevo bien<br>Clasificación                                             | guardado correctamer                          |                                         | JE <sup>21</sup>     |                  | Valor<br>Titular *                                          | Tipo bien causante *                                | PRUFER        |            |

En el listado de los bienes se pueden realizar las acciones de copiar el Bien/Gasto para añadir uno nuevo, editar la información del Bien/Gasto, o eliminarlo.

Una vez finalizada la descripción de los bienes, tras pulsar "Siguiente" se pasará a la pestaña de los intervinientes de la Declaración, en la que tendremos que introducir los 3 intervinientes obligatorios de una declaración informativa de Fiducia: Causante, Fiduciario y Beneficiario/s.

| Consulta Expediente            | Nuevo Expediente     | Simulador Consu     | lta Declaración | Nueva Declar      | ración        |                 |        |
|--------------------------------|----------------------|---------------------|-----------------|-------------------|---------------|-----------------|--------|
| eclaración Informativa Fiducia | ria Bienes Intervir  | nientes Generar Dec | laración Preser | tación            | 08-           | 5               | E.     |
| Causante                       |                      |                     |                 |                   |               |                 |        |
| NIF                            | Apellido             | s y Nombre          |                 | Tipo Intervinient | e 🛛 Fecha Fa  | llecimiento     |        |
| 222222223 DAS CON              | YUGE                 |                     |                 | Causante          | 01/           | 05/2020 🔪       | e 🗶    |
| Fiduciario / Administrado      | A Conton             |                     |                 |                   |               |                 |        |
| NIF                            |                      | Apellidos y Nombr   | e               |                   | Tipo Intervin | iente           |        |
| 3333333P TABAR                 | RES INTERVINIENTE JO | DSE                 |                 | Fid               | luciario 🔗    | - No            | × 🗶    |
| Beneficiario                   |                      |                     |                 |                   |               |                 |        |
| NIF                            | Ap                   | ellidos y Nombre    | <u> </u>        | Tipo I            | Interviniente |                 |        |
| 11111111H VAL DE               | PRUEBAS4             | St.                 | St.             | Beneficia         | rio A         |                 | - X.   |
|                                |                      |                     |                 |                   |               | 2. 5            |        |
| Nuevo Interviniente            | $\hat{\mathbf{O}}$   | 0                   | 0               | 0                 |               | <u></u>         | $\sim$ |
| Datos Interviniente            | 120                  |                     | 20              | 20.               |               |                 |        |
| Tipo Interviniente *           | NIF *                |                     | Apellidos       | y Nombre *        | C (           |                 |        |
| Siglas *                       | Via *                |                     | Númoro *        | Feedland Bica     | Ruarta        |                 |        |
|                                | d                    |                     |                 |                   | Fuerta        |                 |        |
| C.P. *                         | Provincia *          | Municipio *         | Teléfono        | Email             | -6,           |                 |        |
|                                |                      | ~                   | ~               |                   |               | Añadir/Actualiz | ar     |
|                                |                      |                     |                 |                   |               | Favorito 🗌      |        |
|                                |                      | Guar                | dar Cancela     | - 10°4 - 2        |               |                 |        |
|                                |                      | Oran Or             | 0.20            | Re. O. Sh         |               |                 |        |
|                                |                      | auto                | tion Figuiant   | aut               |               |                 |        |
| 8                              | 2 ·                  | Anter               | ior siguiente   | • (2)             | 81            | 8.              | 6      |

Igualmente, en el listado de los intervinientes podremos editar la información del interviniente, eliminarlo, o copiarlo para añadir uno nuevo con los mismos datos, en este caso solo con Beneficiarios, por ser Causante y Fiduciario únicos.

Una vez introducidos los intervinientes de la Declaración, podremos pasar a la pestaña de "Generar Declaración", en donde se muestra un resumen de la Declaración realizada, quedándose asignada a un Expediente que se ha creado con los datos indicados en la pantalla inicial. Desde aquí, tendremos que generar la Declaración, pulsando el botón "Generar":

| Consulta Expediente Nuevo Ex                                                           | pediente Simulador                                                                                                    | r Consulta Decla      | ración <mark>Nuev</mark>   | a Declaración                                                                                                    | n                 |                                                                     |
|----------------------------------------------------------------------------------------|----------------------------------------------------------------------------------------------------|-----------------------|----------------------------|----------------------------------------------------------------------------------------------------|-------------------|---------------------------------------------------------------------|
| Declaración Informativa Fiduciaria Biene                                               | s Intervinientes Gen                                                                                                    | erar Declaración      | Presentación               | 8                                                                                                    | 29                | e C                                                                 |
| Declaraciones del Expediente<br>Nº Expediente Interno Gestoría:<br>Duplicar Expediente |                                                                                                    |                       |                            | Elin                                                                                                    | ninar Expediente  | ORNO                                                                |
| Declaración Informativa Fiduciaria                                                     | Part Of all                                                                                                    |                       |                            |                                                                                                    |                   | Ch. Or all                                                          |
| Causante: DAS CONYUGE                                                                  | and the second second s |                       |                            | Fec                                                                                                    | ha Fallecimiento: | 01/05/2020                                                          |
| Apellidos y Nombre                                                                     | Fecha Declaracion                                                                                                    | Nº Beneficiarios      | Nº Bienes                  | Nº Gastos                                                                                                    | Nº<br>Variaciones | stado Opciones                                                      |
| TABARES INTERVINIENTE JOSE                                                             | 01/05/2020                                                                                                    | Liquidar A            | utoliquidación             | , in the second second s | 0 CON             | EN<br>FECCIÓN Generar                                               |
| all the share all the se                                                               | 5 STORES                                                                                                    |                       | Part -                     | 5                                                                                                    |                   | STORE S                                                             |
| bundley burden                                                                         | PRUES                                                                                                    | Procesando decl<br>es | laraciones, por fa<br>pere | avor                                                                                                    | Caller .          | UNIÓN EUROPEA<br>Fondo Europeo de<br>Desarrollo Regional<br>(FEDER) |
| Versión 1.4.1                                                                          |                                                                                                    | Ayuda   Ir a          | inicio                     |                                                                                                    | Constru           | yendo Europa desde Aragón                                           |
|                                                                                        | @ Gobierno de A                                                                                                    | ragón, 2017, Todo     | s los derechos             | reservados.                                                                                                    |                   |                                                                     |

Esta acción nos pasa a una ventana en la que seleccionaremos el presentador de la declaración, pudiendo elegir entre:

- El "Titular del contrato" indicado en el alta en la aplicación.
- El "Obligado Tributario", pudiendo seleccionar entre fiduciario o beneficiarios de la declaración.
- "Otro presentador" que elijamos, indicando NIF y nombre.

Una vez rellenado ese dato del presentador, pulsamos el botón "Siguiente" y la declaración se quedará en estado "PTE. LIQUIDAR" a la espera de que se imprima y se presente en una ventanilla liquidadora de una Oficina Tributaria del Gobierno de Aragón.

La declaración generada ya no se podrá modificar, sólo consultar desde "Consulta Declaración".

Una vez que se haya presentado en una Ofician, el estado de la declaración cambiará a "PRESENTADA".

#### 6. Consulta Declaración

En el menú principal tenemos esta opción desde donde se puede consultar las declaraciones informativas de Fiducia Aragonesa que hemos realizado y el estado de presentación en las que están:

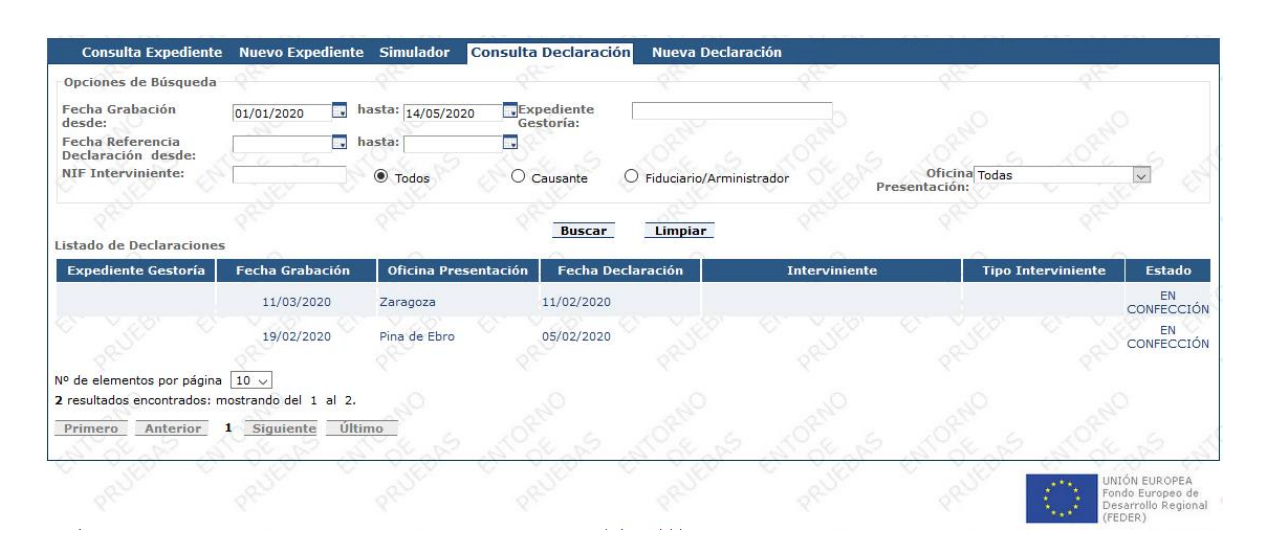

Al hacer click en cualquiera de las declaraciones nos lleva a ella y si no está finalizada la podemos editar. Si la declaración está ya presentada en ventanilla tributaria el sistema lo detecta y aparecerá en el estado como presentada.